×

#### Manter Gerência Regional

O objetivo desta funcionalidade é manter a gerência regional, podendo ser acessada no caminho GSAN > Cadastro > Localização > Gerência Regional > Manter Gerência Regional.

Exclui Gerência Regional

- Selecione as gerências regionais que deseja excluir, confirme a exclusão, o sistema exibe a mensagem "Confirma remoção? OK ou Cancelar":
  - Caso o usuário confirme, o sistema efetua a exclusão das gerências regionais, registra a transação de exclusão, apresenta a tela de sucesso, exibindo a mensagem "«Quantidade» Gerência(s) Regional (ais) removida(s) com sucesso", bem como os links "Menu Principal", "Realizar outra Manutenção de Gerência Regional".

Verificar preenchimento dos campos

• Caso não seja informado o conteúdo de algum campo necessário à atualização da gerência regional, será exibida a mensagem "Informe «nome do campo que não foi preenchido»".

Atualização realizada por outro usuário

 Caso o usuário esteja tentando atualizar uma gerência regional e a mesma já tenha sido atualizada durante a manutenção corrente, o sistema exibe a mensagem "Esse(s) registro(s) foi(ram) atualizado(s) ou removido(s) por outro usuário durante a operação. Realize uma nova manutenção".

Gerência regional possui vínculos no sistema

 Caso seja selecionado uma gerência regional que possua outros vínculos no sistema (ex.: gerência regional com localidade), o sistema exibe a mensagem "Não é possível excluir a(s) gerência(s) regional(is) selecionada(s) devido a vínculos com outras informações.".

Verificar existência do cliente

• Caso o código do cliente não esteja cadastrado, será exibida a mensagem "Cliente inexistente".

Verifica se cliente é funcionário

• Caso o cliente selecionado não seja um funcionário, será exibida a mensagem "Cliente não está cadastrada como funcionário".

Registra a transação de alteração da gerência regional.

Inicialmente o sistema exibe a tela de filtro. Informe os parâmetros que julgar necessários e clique no botão Filtrar.

1/6

|                              | Gsan -> Cadastro -> Localizacao -> Gerencia Regional -> Manter Gere | encia Regional |
|------------------------------|---------------------------------------------------------------------|----------------|
| Filtrar Gerência R           | Regional                                                            |                |
|                              |                                                                     |                |
| Para filtrar a gerência regi | ional, informe os dados abaixo:                                     | <u>Ajuda</u>   |
| Código:                      |                                                                     |                |
| Nome:                        |                                                                     |                |
|                              | Iniciando pelo texto  Contendo o texto                              |                |
| CNPJ:                        |                                                                     |                |
| Nome Abreviado:              |                                                                     |                |
| Indicador de Uso:            | Ativos Inativos Inativos Ativos                                     |                |
| Limpar                       |                                                                     | Filtrar        |
|                              |                                                                     |                |
|                              |                                                                     |                |
|                              |                                                                     |                |
|                              |                                                                     |                |
|                              |                                                                     |                |

Após a realização do filtro, o sistema exibe a tela de "Manter Gerência Regional", com os registros cadastrados que atendem ao filtro informado.

Ao clicar no botão 🧼, o sistema gera o retório contendo as gerências regionais cadastradas que atendem aos parâmetros informados no filtro.

Para remover um item, marque no checkbox correspondente, ou para selecionar todos os itens para

exclusão, marque no hiperlink **Todos** e, em seguida, clique no botão

Gsan -> Cadastro -> Localizacao -> Gerencia Regional -> Manter Gerencia Regional

| Manter Gerência Regional         |                |                           |                |                  |
|----------------------------------|----------------|---------------------------|----------------|------------------|
| Gerências Regionais cadastradas: |                |                           |                |                  |
| Todos                            | Código         | Nome                      | Nome Abreviado | Indicador de Uso |
|                                  | 23             | AGRESTE CENTRAL - CARUARU | GNR            | INATIVO          |
|                                  | 7              | ARCOVERDE                 | GRA            | INATIVO          |
|                                  | 13             | AFOGADOS DA INGAZEIRA     | GRI            | INATIVO          |
| Remov                            | er Voltar Filt | tro                       |                | <b>*</b>         |

Ao clicar no hiperlink do campo "Nome", tela "Manter Gerência Regional", acima, o sistema exibe a tela "Atualizar Gerência Regional", conforme a seguir. Faça as modificações que julgar necessárias e

clique no botão Atualizar

| Atualizar Gerênc                 | ia Regional                                        |          |           |
|----------------------------------|----------------------------------------------------|----------|-----------|
|                                  |                                                    |          |           |
| Para Atualizar uma Gerê          | ncia Regional, informe os dados abaixo:            |          |           |
| Codigo :                         | 23                                                 | _        |           |
| Nome :*                          | AGRESTE CENTRAL - CARUARU                          |          |           |
| CNPJ:                            |                                                    |          |           |
| Nome Abreviado:*                 | GNR                                                |          |           |
| Endereço:*                       | A                                                  | dicionar |           |
| Remover                          | Endereço                                           |          |           |
| 8 RUA SAO PAU<br>55012-000       | JLO - COMPESA - 79 - MAURICIO DE NASSAU CARUARU PE |          |           |
|                                  |                                                    |          |           |
| Telefone:                        |                                                    |          |           |
| Ramal:                           |                                                    |          |           |
| Fax:                             |                                                    |          |           |
| E-mail:                          |                                                    |          |           |
| Indicador de uso:                | ◯ Ativo  ◎ Inativo                                 |          |           |
| Gerente da Gerência<br>Regional: | R                                                  | ð        |           |
|                                  | * Campos obrigatórios                              |          |           |
| Voltar Desfazer                  | Cancelar                                           |          | Atualizar |
|                                  |                                                    |          |           |

# **Preenchimento dos Campos**

| Campo             | Orientações para Preenchimento                                                                                                    |  |
|-------------------|----------------------------------------------------------------------------------------------------|--|
| Nome(*)           | Campo obrigatório - Informe o nome, com no máximo 25 (vinte e cinco)<br>caracteres.                                                                                                    |  |
| CNPJ              | Informe o número do CNPJ válido, com no máximo 14 (catorze) caracteres.                                                                                                    |  |
| Nome Abreviado(*) | Campo obrigatório - Informe o nome abreviado, com no máximo 3 (três)<br>caracteres.                                                                                                    |  |
| Enderêço(*)       | <ul> <li>Campo obrigatório - Informe o enderêço da gerência regional. Para selecionar o</li> <li>enderêço, clique no botão Adicionar</li> <li>Dara remever um enderêce cadastrada, sligue no betão (compo "Demever")</li> </ul> |  |
| Telefone          | Informe o número do telefone com, no máximo, 9 (nove) dígitos (este campo é obrigatório caso o número do ramal do telefone seja informado).                                                                                     |  |
| Ramal             | Informe o número do ramal do telefone com, no máximo 4 (quatro) dígitos.                                                                                                    |  |
| Fax               | Informe o número do fax com, no máximo 9 (nove) dígitos.                                                                                                    |  |
| E-mail            | Informe o e-mail com, no máximo 40 (quarenta) caracteres.                                                                                                    |  |
| Indicador de Uso  | Informe uma das opções "Ativo" ou "Inativo".                                                                                                    |  |

| Campo             | Orientações para Preenchimento                                                                                                    |
|-------------------|----------------------------------------------------------------------------------------------------|
| Gerência Regional | Informe o código da gerência regional, ou clique no botão 🖍 para selecionar a<br>gerencia desejada. O nome selecionado será exibido no campo ao lado.<br>Para apagar o conteúdo do campo, clique no botão 🔗 ao lado do campo em<br>exibição. |

#### **MODELO DE RELATÓRIO: R0016 - GERÊNCIAS REGIONAIS**

|         | GSAN- SISTEMA DE GESTÃO DE SANEAMENTO<br>Gerências Regionais |                | PAG 1/1<br>29/01/2013<br>16:30:29<br>R0016 |
|---------|--------------------------------------------------------------|----------------|--------------------------------------------|
| Código: | Nome: A                                                      | Nome Abreviad  | lo:                                        |
| CNPJ:   | CNPJ: Indicador de Uso: Todos                                |                |                                            |
| Código  | Nome                                                         | Nome Abreviado | Indicador de Uso                           |
| 23      | AGRESTE CENTRAL - CARUARU                                    | GNR            | Inativo                                    |
| 7       | ARCOVERDE                                                    | GRA            | Inativo                                    |
| 13      | AFOGADOS DA INGAZEIRA                                        | GRI            | Inativo                                    |

### Tela de Sucesso

Verifica sucesso da operação - Caso o código de retorno da operação efetuada no banco de dados seja diferente de zero, será exibida a mensagem, conforme o código de retorno.

O sistema apresenta a tela de sucesso, exibindo a mensagem "Gerência Regional «código da gerência regional» atualizada com sucesso", bem como os links "Menu Principal", "Realizar outra Manutenção de Gerência Regional".

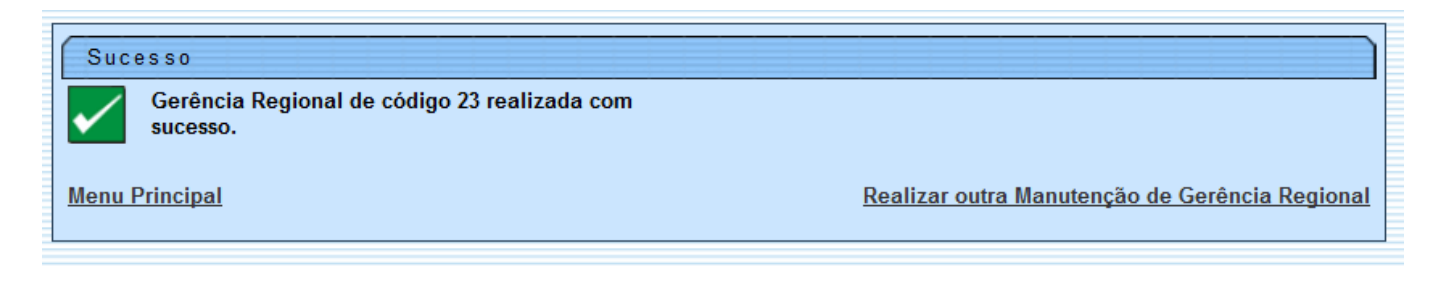

## Funcionalidade dos Botões

| Botão         | Descrição da Funcionalidade                                                                                |
|---------------|----------------------------------------------------------------------------------------------------|
| Limpar        | Ao clicar neste botão, o sistema limpa o conteúdo dos campos da tela.                                      |
| Filtrar       | Ao clicar neste botão, o sistema comanda a execução do filtro com base nos parâmetros informados.          |
| Remover       | Ao clicar neste botão, o sistema remove o(s) item(ns) marcado(s) no(s) checkbox(s).                        |
| <b>I</b>      | Ao clicar neste botão, o sistema gera o relatório das gerências regionais que atendem ao filtro informado. |
| Voltar Filtro | Ao clicar neste botão, o sistema retorna à tela de filtro.                                                 |
| Adicionar     | Ao clicar neste botão, o sistema permite selecionar um enderêço para a Gerência<br>Regional.               |
| 8             | Ao clicar neste botão, o sistema remove o enderêço cadastrado.                                             |
| R             | Ao clicar neste botão, o sistema permite consultar um dado nas bases de dados.                             |
| 8             | Ao clicar neste botão, o sistema apaga o conteúdo do campo em exibição.                                    |
| Voltar        | Ao clicar neste botão, o sistema retorna à tela anterior.                                                  |
| Desfazer      | Ao clicar neste botão, o sistema desfaz o último procedimento realizado.                                   |
| Cancelar      | Ao clicar neste botão, o sistema cancela a operação e retorna à tela principal.                            |
| Atualizar     | Ao clicar neste botão, o sistema comanda a atualização dos dados nas bases de<br>dados.                    |

#### Clique aqui para retornar ao Menu Principal do GSAN

From: https://www.gsan.com.br/ - Base de Conhecimento de Gestão Comercial de Saneamento

Permanent link: https://www.gsan.com.br/doku.php?id=ajuda:manter\_gerencia\_regional&rev=1436388422

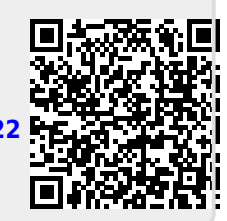

Last update: 31/08/2017 01:11